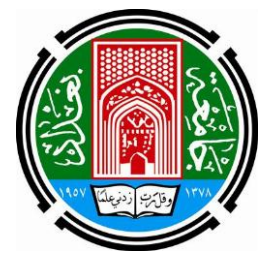

جامعة بغداد كلية الفنون الجميلة قسم التصميم / التصميم الداخلي

# التصميم الرقمي 3ds max وإستخدام أو امر التعديل لإنشاء أشكال ثلاثية الأبعاد في التصميم الداخلي

بغداد

## قائمة المحتويات

| الصفحة | العنوان                                                           |
|--------|-------------------------------------------------------------------|
| ١      | أسم الموضوع                                                       |
| ١      | المرحلة الدراسية                                                  |
| ١      | الهدف العام                                                       |
| ١      | الهدف الخاص                                                       |
| ١      | الاهداف السلوكية                                                  |
| ۲      | الأدوات الخاصبة بالطالب                                           |
| ۲      | الوسائل التعليمية                                                 |
| ۲      | طريقة التدريس                                                     |
| ۲      | المقدمة                                                           |
| ۲      | العرض                                                             |
| ٣      | المحور الأول : تعريف الطالب على الاوامر الرئيسة في واجهة البرنامج |
| ٦      | المحور الثاني : تعريف الطالب على طرق رسم المجسمات والاشكال        |
|        | بأستخدام أوامر التعديل modify                                     |
| ١٤     | المناقشة                                                          |
| ۱ ٤    | الواجب الصفي                                                      |
| ۱ ٤    | الواجب البيتي                                                     |
| ١ ٤    | الخلاصة                                                           |
| 10     | المصادر                                                           |
| ١٦     | ملحق الأشكال                                                      |

أسم الموضوع : التصميم الرقمي 3ds max واستخدام أوامر التعديل في إنشاء أشكال ثلاثية الأبعاد في التصميم الداخلي .

**المرحلة الدراسية** : ثالث تصميم داخلي . تسلسل المحاضرة : الاسبوع الخامس<sup>\*</sup> .

**الهدف العام :** إكساب الطلبة مهارات فنية وعلمية بإستخدام ابسط الطرق لإنشاء أشكال ثلاثية الأبعاد في التصميم الداخلي .

**الهدف الخاص**: تعريف طلبة المرحلة الثالثة تصميم داخلي بخصائص وانواع وطرق إنشاء الاشكال الثلاثية الابعاد في برنامج max 3ds ، ليتمكن تطبيقها في اي تصميم داخلي وبمهارة ، اضافة لإمكانية توضيح افكاره في التصميم دون غموض ، حتى تصبح لديه الخبرة والمهارة الكافيتين في إخراج المشروع التصميمي بأقرب ما يكون لمرحلة التنفيذ . **الأهداف السلوكية**: تهتم هذه الأهداف بتحقيق المستوى الادنى المنتظر من الطالب تعلمه لتصبح لديه الإمكانية والمهارة الكافية في إنشاء الاشكال الثلاثية الابعاد في التصميم الرقمي 3ds max ، وبصورة خاصة تتمحور الاهداف السلوكية لموضوع هذه المحاضرة بما يلي :

- ١-تمكين الطالب من أستخدام واجهة البرنامج بما فيها منافذ الرؤيا الرئيسة بالشكل
  الامثل ليستطيع الرسم بسهولة .
- ٢-تمكين الطالب على فهم وتحليل الشكل المراد رسمه لأختيار المسقط الملائم في بدء
  الرسم .
  - ٣-تمكين الطالب من أستخدام الأوامر الخاصبة برسم الأشكال الثنائية الابعاد .
- ٤-تمكين الطالب من رسم المقطع الطولي أو العرضي للأشكال بأستخدام الأمر line من قائمة الأشكال الثنائية الأبعاد .
- محين الطالب من أستخدام أمرالتعديل (lathe) على المقطع الطولي لتحويله الى
  شكل ثلاثي الأبعاد .
- ٦-تمكين الطالب من اخراج واظهار الاشكال الثلاثية الابعاد بصيغتها النهائية في
  التصميم الداخلي .

الأدوات الخاصة بالطالب :

<sup>\*</sup> يحتاج موضوع المحاضرة لأكثر من درس لتعدد أوامر التعديل ، لذا في هذه المحاضرة سيتم تناول أمر واحد من أوامر التعديل وهو الأمر lathe كون شرح هذا الامر يتلائم مع الوقت المخصص للمحاضرة .

الادوات التي يحتاجها الطالب في التصميم الرقمي هي جهاز حاسوب مكتبي أو محمول وبمواصفات تتلائم مع برنامج التصميم الرقمي 3ds max وهي كحد أدنى كما يلي: ١- وحدة معالجة مركزية CPU لا تقل عن 2GHz ٢- وحدة الذاكرة العشوائية RAM لا تقل عن 2GB ٣- كارت عرض الشاشة VGA لا يقل عن 1GB ٤- وحدة الخزن الدائمية HD لا يقل عن 80GB ١**وسائل التعليمية :** ١- شاشة عرض لا تقل عن 52 أنج فيها مأخذ لكيبل HDM

۲- جهاز عرض DATA SHOW فيه مأخذ HDMI
 ۳- سبورة WHITE BOARD مع أقلام خاصة بها .
 **طريقة التدريس** : تصنف المحاضرة الى المقدمة والعرض والمناقشة .

المقدمة :

تذكير الطالب بأهم عناوين المحاضرة السابقة من أساسيات واجهة البرنامج والاشكال البسيطة الجاهزة كالمكعب والاسطوانه والمخروط ... الخ من الاشكال البسيطة ، ومن ثم تعريف الطالب بمفردات المحاضرة الحالية بشكل نظري .

#### العرض :

وهو عبارة عن شرح المحاور الاساسية للمحاضرة ويتم هو عن طريق عرض مفردات المحاضرة بشكل خطوات متسلسلة منطقياً وبطريقة فعلية عملية على الحاسوب بأستخدام احد وسائل العرض الملائمة ، وسنتناول في الصفحات التالية المحاور الرئيسة للمحاضرة .

المحور الأول : تعريف الطالب على الاوامر الرئيسة في واجهة البرنامج

واجهة برنامج 3dsmax تتضمن الكثير من الاوامر وفي الشكل (١) أدناه سوف نقوم بشرح اجزاء هذة الواجهة لكي نتعرف على كل جزء فيها :

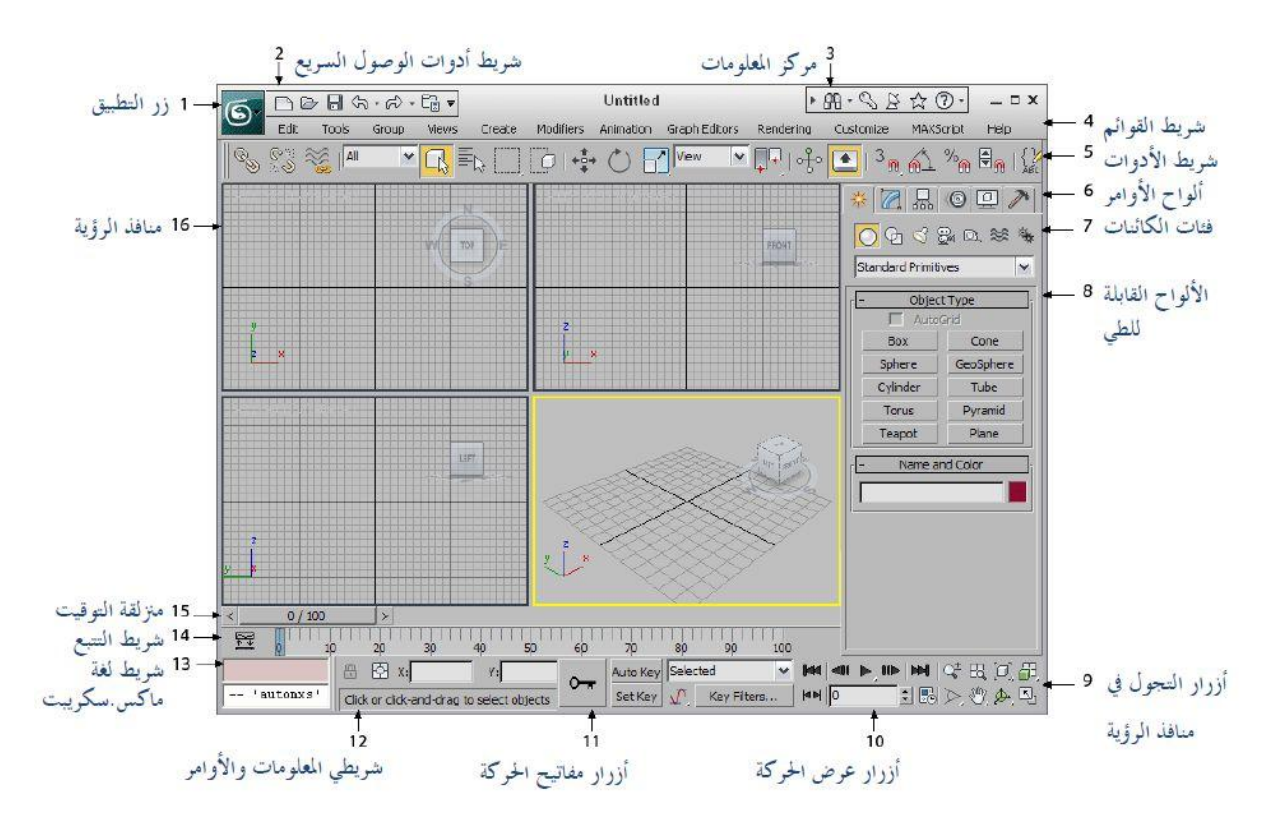

#### الشكل (١)\* يوضح واجهة البرنامج الرئيسة

تعريف الطالب على مكونات الشاشة الرئيسية للماكس : '

- ١- شريط العنوان Title Bar : وهو عبارة عن شريط يوجد في أعلى الشاشة مكتوب
  بداخله اسم البرنامج وبجانبه كلمة Untitled أي أن الملف المفتوح ليس له اسم او
  لم يتم حفظة بعد وان تم حفظة يتم كتابة الإسم المحفوظ به .
- ٢- شريط القوائم Menu Bar : وهو عبارة عن شريط بها مجموعة من القوائم المنسدلة
  والتى من خلالها تتحكم فى البرنامج من خلال الأوامر التي بداخلها وكما هو واضح
  في الشكل (٢) أدناه .

Ele Edit Iools Group Views Greate Modifiers Animation Graph Editors Rendering Customize MAXScript Help الشكل (۲)\* يوضح شريط القوائم Menu Bar

<sup>\*</sup> من إعداد الباحث .

<sup>· -</sup> الشبيب ، عبد الرحمن ، 3ds max8 دليلك التعليمي الشامل ، شعاع للنشر والعلوم ، ط۱ ، سوريا – حلب ، ۲۰۰۶ ، ص۳٤.

<sup>\*</sup> من إعداد الباحث

٣ – شريط الأدوات Tool Bar : وهو عبارة عن شريط بها مجموعة من الأزرار كل زرار يؤدى وظيفة من الوظائف التى يمكن تأديتها من خلال القوائم ولاكن تكون بطريقة سريعة حيث ان الأزرار تكون ظاهرة دائما كما هو واضح في الشكل (٣) أدناه.

الشكل (٣)\* شريط الأدوات Tool Bar

٤- على يمين الشاشة توجد مجموعة من الرموز كل رمز من هذه الرموز عند الضغط عليها يظهر مجموعة من النواف التي تحتوى على مجموعة أوامر التي تمكننا أما من إنشاء مجسمات جديدة أو أشكال جديدة أو إنشاء كاميرات أو إضاءة أو لأستخدام اوامر التعديل modify وتكون كما في الشكل (٤).

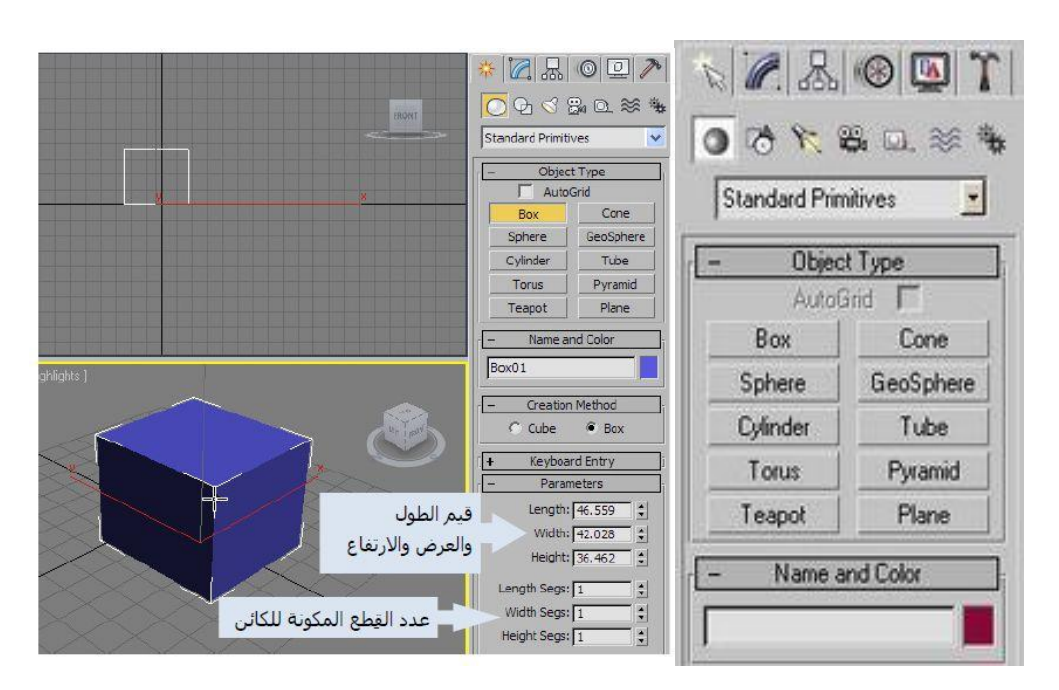

الشكل (٤)\* نافذة انشاء المجسمات والاشكال والكاميرات والاضاءة وأوامرالتعديل

٥- كما يوجد أسفل يسارواجهة البرنامج مجموعة من الرموز التى تتحكم فى طريقة
 عرض الرسومات أو المجسمات الموجودة ورؤيتهامن أكثر من زواية او من خلال
 تكبيرها وتصغيرها والتحكم بوجود عدد المساقط في الشاشة والشكل (٥) يوضح ذلك.

ً من إعداد الباحث

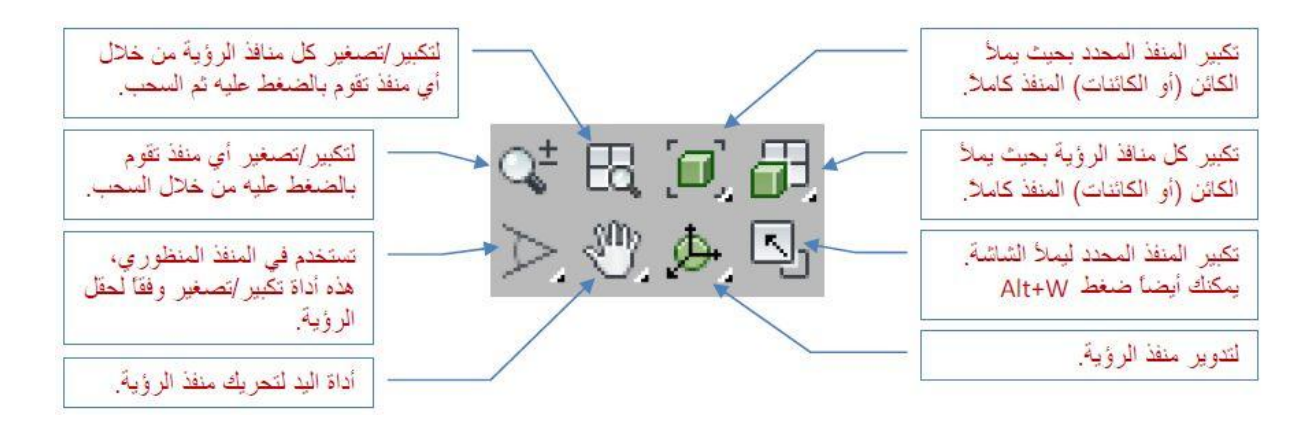

الشكل (٥)\* ازرار التحكم في عرض الرسومات ومنافذ الرؤية

٣- تعريف الطالب على منافذ الرؤية الرئيسة : وهى المقصود بها الأماكن التى يتم رؤية الأشكال أو المجسمات فيها أو المساقط منها ويقصد بكلمة المسقط المكان الذى يتم النظر من خلاله إلى الجسم المرسوم . فمثلا المسقط الرأسى يستخدم لرؤية المجسمات من أعلى و المسقط الأمامى لرؤية المجسم من الأمام والمسقط الجانبي لرؤية المجسم من الجانب والمسقط المنافر الجانبي لرؤية المجسم من الجانب و والمسقط المنظر والمسقط المنافر المجسم من اي زاوية او إي مكان تريد والشكل .

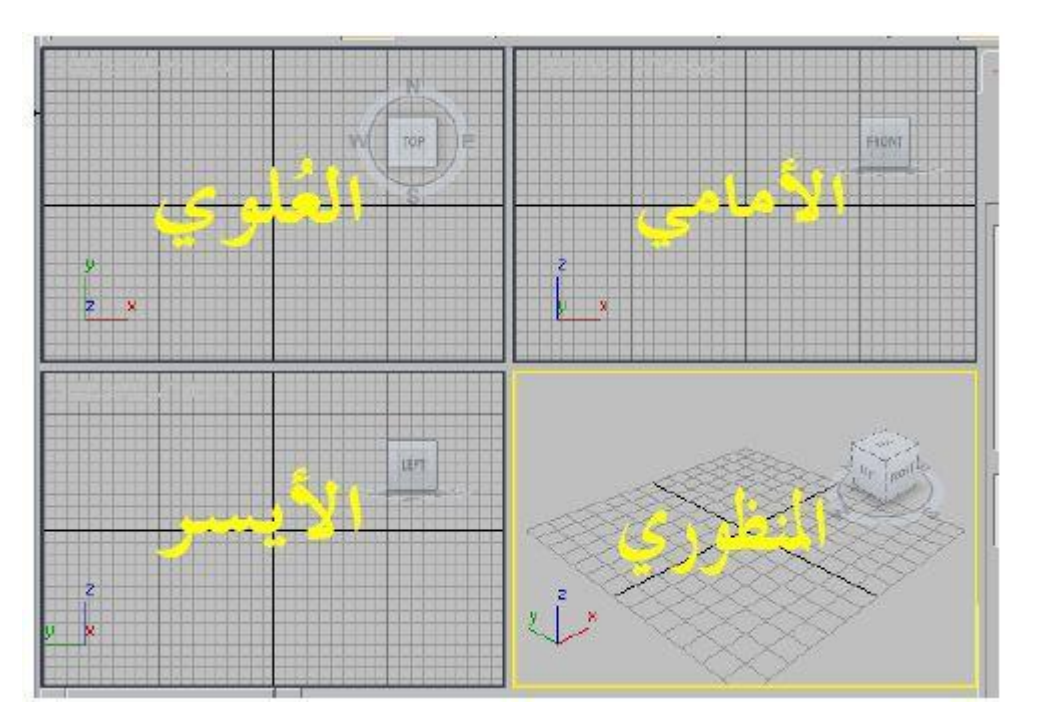

الشكل (٦)\* منافذ الرؤية الرئيسة في واجهة البرنامج

<sup>\*</sup> من إعداد الباحث

<sup>\*</sup> من إعداد الباحث

المحور الثاني : تعريف الطالب على طرق رسم المجسمات والاشكال بأستخدام أوامر التعديل باستخدام .

هنالك عدة طرق لانشاء المجسمات والاشكال التي يبغي طالب التصميم الداخلي تتفيذها في البرنامج ، وأسهل هذه الطرق هو الرسم بأستخدام الاشكال ثنائية الابعاد shapes ومن ثم تحويلها الى اشكال ثلاثية الابعاد بأستخدام أوامر التعديل (modify) كأمر التعديل extrude والذي يعمل ارتفاع للشكل ثنائي الابعاد ، وامر التعديل gevee والذي يعمل على تكوين مجسم من مقطع طولي مرسوم بالامر اine ، واوامر اخرى متعددة سيتم تعريف الطالب عليها في المحاضرات القادمة ، وسنكتفي بتناول أمر التعديل المقاطع الطولية المرسومة بالامر على تكوين المحاص المحاضرة ، ويعمل هذا الامر على تحويل المقاطع المقطع الطولية المرسومة بالامر عالى الله الله المكال ثلاثية لكن يعمل على تجسيمها من خلال تدوير المقطع الطولية المرسومة بالامر مي المحاضرة ، وسنتاول أمر التعديل المقاطع

تعريف الطالب على كيفية أستخدام أمر رسم الخطوط line : <sup>7</sup>

نقوم برسم المقطع الطولي للشكل المراد تحويله الى مجسم ثلاثي الابعاد بأستخدام الامر line ونختار الامر من قائمة الأشكال ثنائية الابعاد shapes ----- وكما هو واضح في الشكل (٢).

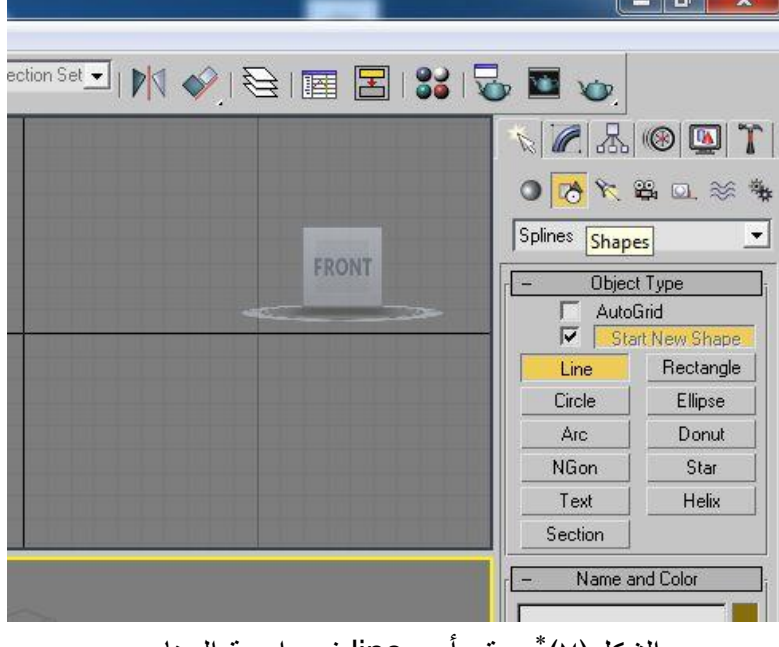

الشكل(٧)\* موقع أمر line في واجهة البرنامج

<sup>&</sup>lt;sup>۲</sup> - أحمد مراد ، 3ds max من الألف الى الياء ، شعاع للنشر والعلوم ،ط۱ ، سوريا- حلب ، ۲۰۰۹ ، ص۲۷.

بعد القيام بأختيار الامر نذهب الى المسقط الامامي او الجانبي في شاشة البرنامج ونقوم بالرسم من خلال الضغط بزر الماوس الايسر لتحديد النقطة الاولى vertex كبداية للخط ومن ثمة نحدد النقطة الثانية عن طريق سحب الماوس وتثبيتها ونستمر هكذا وصولا لاخر نقطة في رسم المقطع الطولي لمنضدة مثلاً فنظغط على زر الماوس الايمن للانتهاء وكما هو مبين في الشكل (٨).

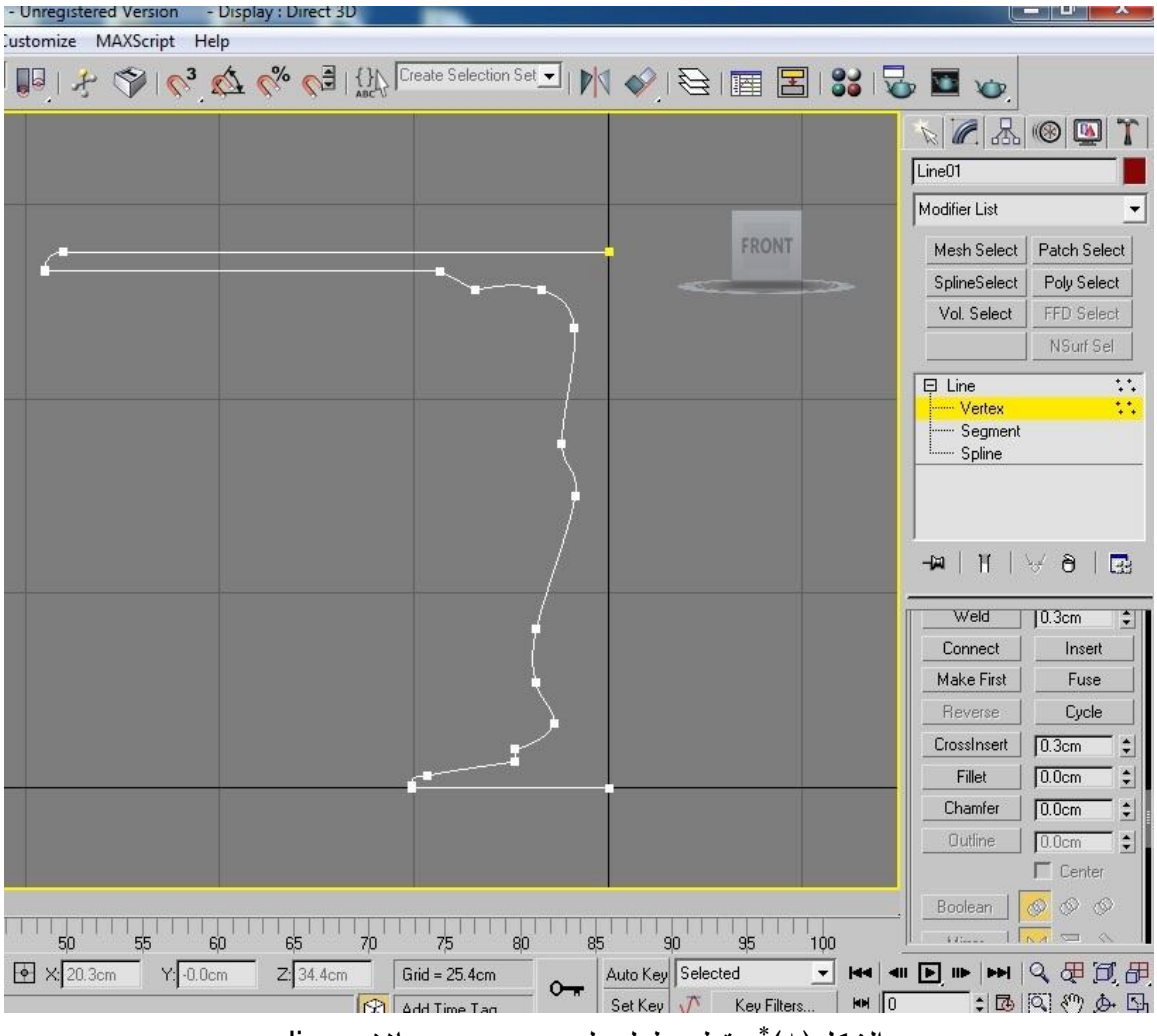

الشكل(٨)\* مقطع طولي لمنضدة مرسوم بالامر line

عندما نريد إضافة نقطة vertex نظغط على الامر refine الذي نجده ضمن قائمة الاوامر الخاصة بال line على الجانب الايمن من البرنامج ، ولحذف نقطة نستخدم الأمر ctrl من لوحة المفاتيح ، وللقيام بعمل أختيار أكثر من نقطة نضغط على مفتاح م من لوحة المفاتيح حيث تظهر علامة زائد بجانب الماوس ، بينما عندما نريد حذف أختيار نقطة من مجموعة نقاط مختارة نقوم بالضغط على مفتاح alt من لوحة المفاتيح حيث تظهر علامة ناقص بجانب الماوس . كما ان هنالك طرق لعمل تدوير ( تتعيم او تقويس ) للزوايا الموجودة ضمن خطوط الشكل ، ويتم ذلك بأختيار الـvertex وتظهر من خلال الضغط على علامة الزائد المجاورة smooth على الجانب الايمن من البرنامج لتفعيلها ، ومن ثم نستخدم الامر smooth ويتم اختياره من القائمة المنسدله التى تظهر بالضغط على زر الماوس الايمن ، والذي يقوم بتقويس الزوايا بدرجة تدوير كبيرة ، بينما يستخدم الامر fillet الذي نجده ضمن قائمة المنسدله التى تظهر بالضغط على زر الماوس الايمن ، والذي يقوم بتقويس الزوايا بدرجة تدوير كبيرة ، بينما يستخدم الامر fillet الذي نجده ضمن قائمة الاوامر الخاصة بالـ ها على الجانب الايمن من البرنامج ، و يقوم بتقويس الزوايا بدرجة تدوير كبيرة ، بينما يستخدم الامر fillet الذي نجده ضمن قائمة الاوامر الخاصة بالـ على الجانب الايمن من البرنامج ، و يقوم بتقويس الزوايا بدرجة نقوم نحن بادخال قيمها بالحقل المجاور لها ، و للقيام بعمل لحام لخطوط منفصلة عن نقوم نحن يأدم الخطوم منفصلة عن الاوامر الخاصة الد العام الخاص بأحد الخطين ومن ثم نستخدم الأمر http:// بدرجة الاوامر الخاصة الد الحاصة بالـ على الجانب الايمن من البرنامج ، و يقوم بتقويس الزوايا بدرجة نقوم نقوي الزوايا بدرجة الما الخاصة العلى الجانب الايمن من البرنامج ، و يقوم بتقويس الزوايا بدرجة نقوم نقوم نقوي الزوايا بدرجة الاوامر الخاصة الد النعين من البرنامج الحام الخطوط منفصلة عن نقوم نحن بإدخال قيمها بالحقل المجاور لها ، و للقيام بعمل لحام الخطوط منفصلة عن نخده من قائمة الاوامر الخاصة بالـ العام بأحد الخطين ومن ثم نستخدم الأمر http:// بعضها نقوم بنفعيل الـ vertex الذي الماح النولي ومن ثم نستخدم الأمر معالما الذي نخدار النقطيتن المراد لحامهما في الخطين ونستخدم الأمر هولامي الخطين ونستخدم الأمر wertex الخاص الخطين نخدار النقطيتن المراد لحامهما في الخطين واستخدم الأمر wertex الأمر with الماح الماح الذي واستخدم الأمر wertex الخوي الخوي الخاص الخطين نخدار النقطيتن المراد لحامهما في الخطين واستخدم الأمر wertex الأمر wertex الخطين أمر wertex الخرى بشكل متطابق وأخيرها نختار الأمر wertex الخوي الخوي الخوي الخوي الخوي الخوي الخوي الخوي الأمر wertex الخوي الخوي الخوي الخوي الخوي الخوي الخوي الخوي الخوي الخوي الخوي الخوي الخوي الخوي الخوي الخوي الخوي الخوي الخوي الخوي الخوي الخوي الخوي الخوي الخوي

كيفية أستخدام امر التعديل lathe :

الامر modify : وهو أحد أوامر قائمة التعديلات modify في برنامج 3ds max يستخدم هذا الامر مع الامر line لإنتاج الاشكال الاسطوانية القابلة للتعديل على المحور العامودي كالأعمدة والكؤوس والمناضد المركزية القاعدة وقواعد الكراسي الدوارة وألارجل المدورة للكراسي والزهريات وكل الاشكال التي تنتج من دوران المقطع الطولي بزاوية ٣٦٠ درجة <sup>7</sup> وكما هوا مبين في ملحق الاشكال (1-7-٣-٤-٥-١) في نهاية المحاضرة ، بعد الانتهاء من رسم المقطع الطولي للشكل السابق نختار الامر مع الانتها التي تنتج من دوران المقطع الطولي بزاوية معد درجة <sup>7</sup> وكما هوا مبين في ملحق الاشكال التي نتتج من دوران المقطع الطولي مع الان التي المدورة الانتهاء من دوران المقطع الطولي بزاوية ١٩٠ درجة <sup>7</sup> وكما هوا مبين في ملحق الاشكال التي نتتج من دوران المقطع المولي المحاضرة ، بعد الانتهاء من رسم المقطع الطولي للشكل السابق نختار الامر المالا الموجود في قائمة التعديلات modify والتي نقع على يمين واجهة البرنامج كما في الشكل (٩) .

<sup>&</sup>lt;sup>7</sup> - الشبيب ، عبد الرحمن ، مصدر سابق ، ص٣٤ .

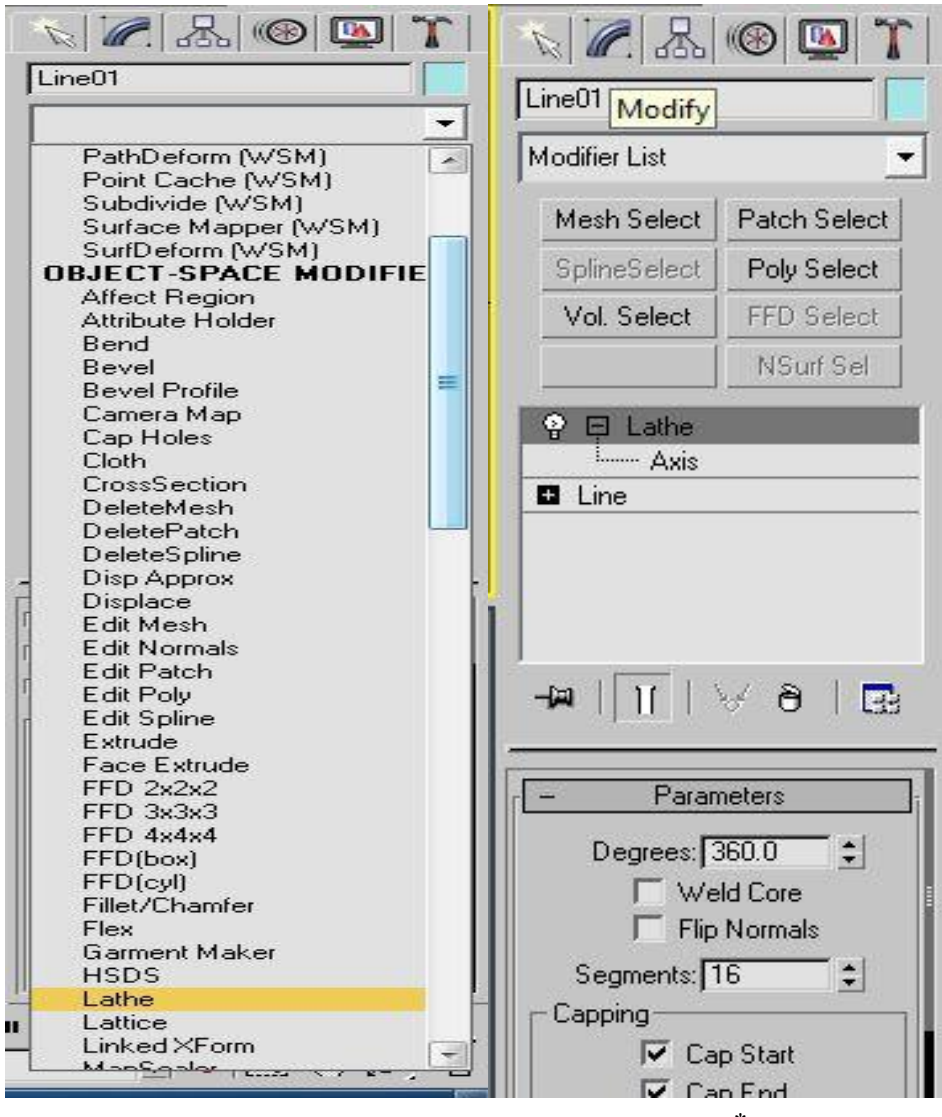

الشكل (٩)\* اختيار الامر lathe من قائمة التعديلات modify

وبمجرد الضغط على هذا الأمر سيقوم MAX بتدوير الخط حول محوره الأفتراضي ٣٦٠ درجة ، لينشأ شكل بهذه الطريقة انتقل الخط ثنائي الابعاد المرسوم سابقاً إلى شكل ثلاثي الأبعاد ، لاحظ كيف ان MAX يقوم بإضافة إحداثيات تناسب الكائن الجديد وذلك بملاحظة الأسهم الحمراء ثلاثية الأتجاه والتي تساعد على تحديد وضعية الشكل ، ولإكمال المهمة والحصول على المنضدة المطلوبة لا تحتاج إلا إلى إضفاء بعض التعديل على محاور الدوران ، ولفعل ذلك انتقل الى الامر axis والموجود تحت اسم المال مباشرة في نافذة التعديل وهو مضلل باللون الاصفر ومن ثم نحرك محور الاتجاهات يميناً ويسارا تغير قطر المجسم ونقوم بتحديد الشكل المطلوب كماهوواضح في الاشكال (١٠)،(١١)،

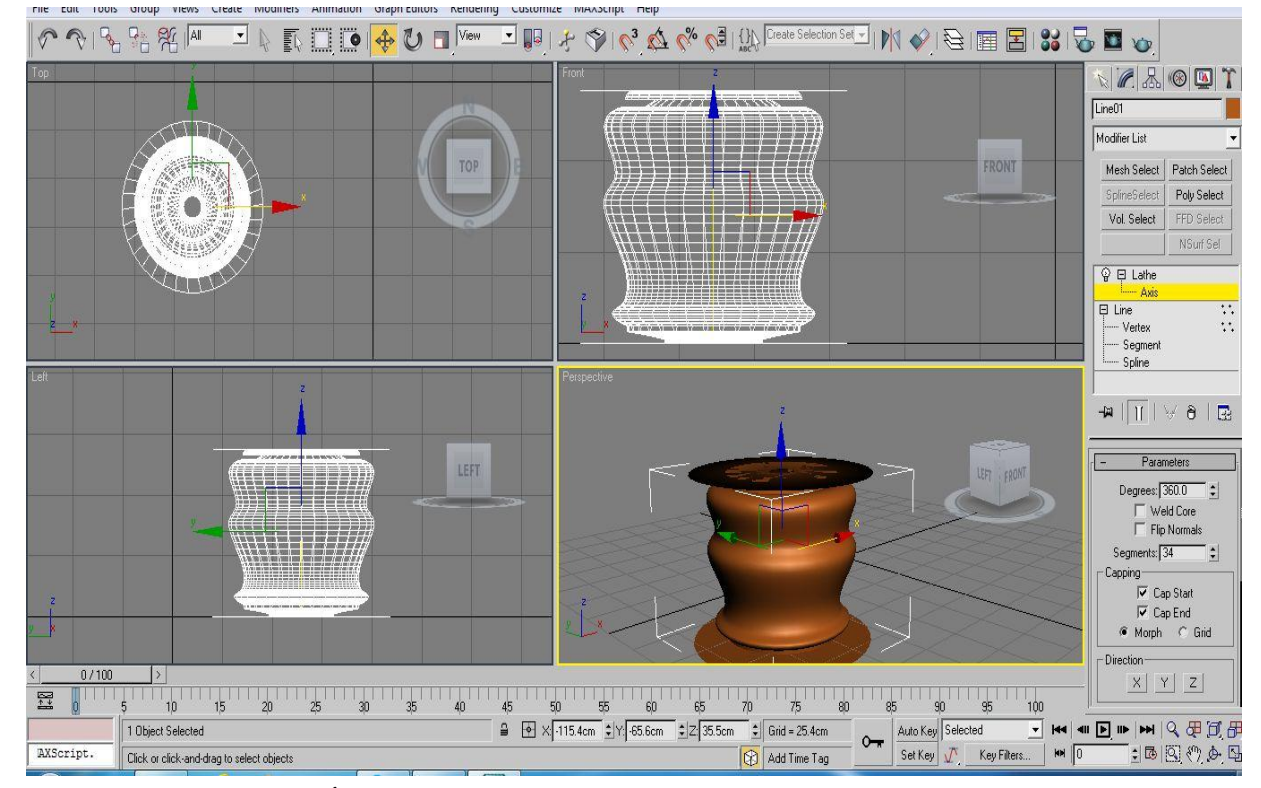

الشكل (١٠) تفعيل الـaxis لتحريك محور الاحداثيات وبالسحب بأتجاه محور x

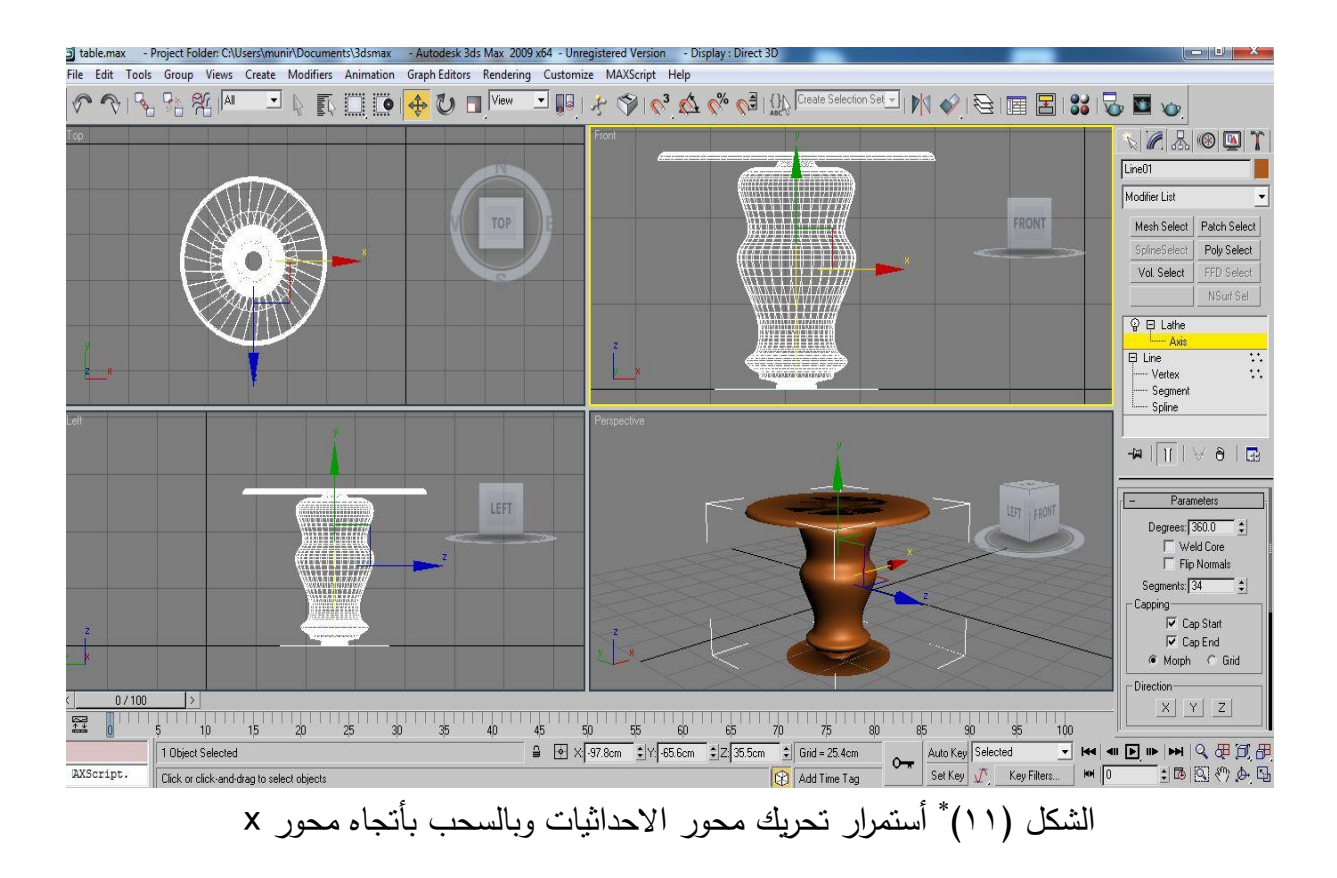

<sup>\*</sup> من إعداد الباحث

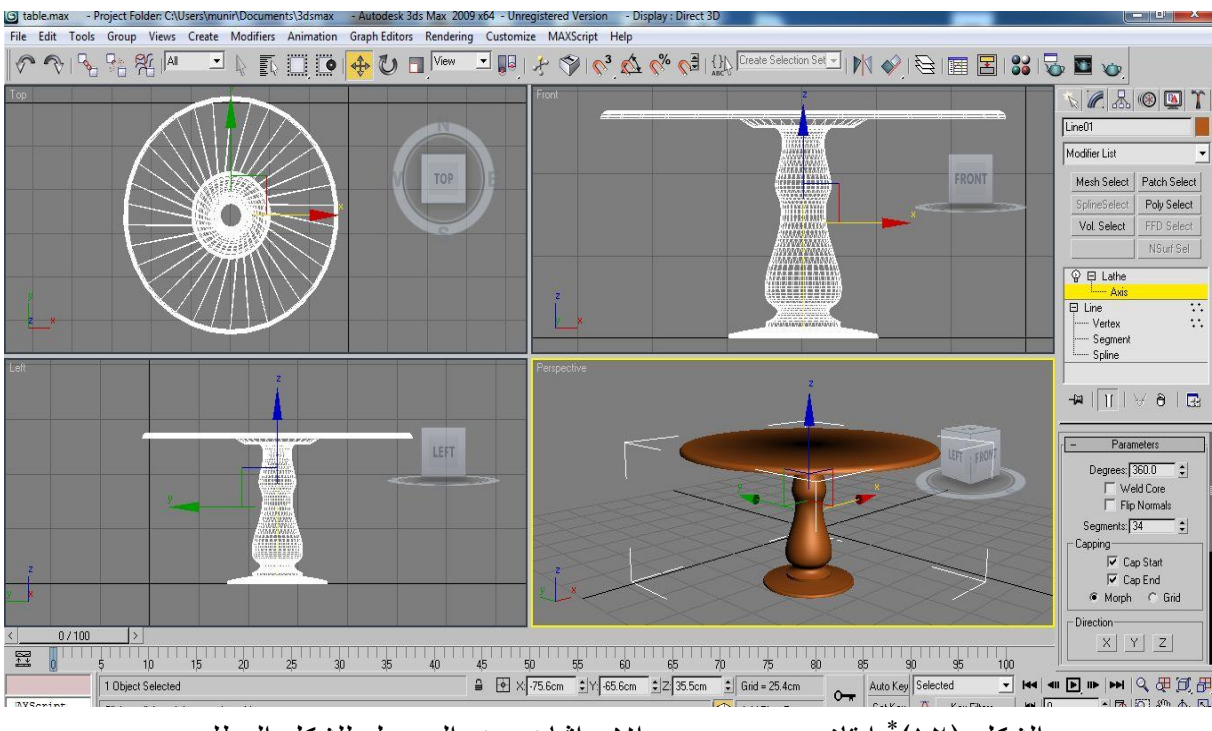

الشكل (١٢)\* إيقاف سحب محور الاحداثيات عند الوصول للشكل المطلوب

ومن الممكن تغير قطر المجسم من خلال مجموعة Aling أو المحاذاة في أسفل القائمة ، ونقوم بإختيار زر Min والذي يقوم بجعل قطر المجسم باقل قيمة وزر center يعمل على جعل محور axis في وسط المجسم و زر الـmax يجعل القطر باعلى قيمة والشكل (١٣) يوضح نافذة الازرار .

| X Y Z<br>Align | Directio | on    |    |
|----------------|----------|-------|----|
| Align          | I.       | XI YI | z1 |
| Align          | 10222403 |       |    |
|                | Align    |       |    |

الشكل(١٣)\* اوامر المحاذات الخاصة بتغيير قيمة قطر المجسم

وتستطيع رفع كثافته الخطوط المقطعية للحصول على استدارة ناعمة وذلك بتغيير الرقم الأفتراضي في خانة Segments من القيمة الإفتراضية وهي ١٦ مقطع إلى ٣٤ مثلاً Flip أما الأيعاز core فهو يعمل على زيادة التحام الخطوط المقطعية والايعاز normals محتد إستخدام الأمر lathe يظهر أحياناً باللون الاسود عند التحكم

<sup>\*</sup> من إعداد الباحث

بمعدل المحاور الخاص به ولأعادة اللون الطبيعي الخاص به يجب وضع علامة صح لتفعيل الأمر ، والشكل (١٤) يوضح موقع هذه الاوامر المندرجة تحت امر lathe.

| - Parameters   |    |
|----------------|----|
| Degrees: 360.0 | ŧ  |
| 🔽 Weld Core    |    |
| 🔲 Flip Normals |    |
| Segments: 34   | 12 |
| Capping        |    |

الشكل(١٤) اوامر تعديل lathe

وعندما نريد اجراء تعديل على نقاط المقطع الطولي الاصلية كتنعيم الزوايا او تقليل او زيادة قيم الانحناءات او اضافة نقاط او تكوين زوايا حادة ففي هذه الحالة نختار الايعاز line اسفل اسم axis الخاص باله lathe ، وبعد تفعيل علامة + المجاورة لاسم line يظهر تحته ثلاث ايعازات وهي vertex و segment و spline وللقيام باجراء التعديلات نختار vertex كما في الشكل (١٥).

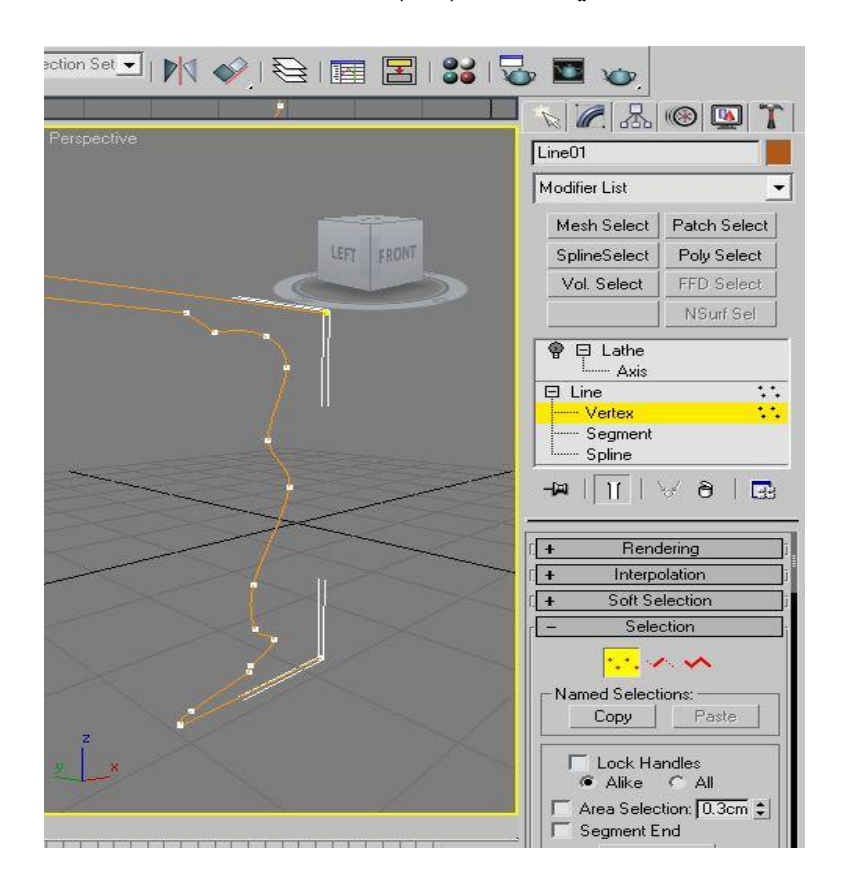

الشكل (١٥)\* اختيار النقاط vertex لإجراء تعديلات على المقطع الطولي للمجسم

ولرؤية التعديلات السابقة على المجسم أثناء القيام بها على المقطع الطولي نقوم بتفعيل الايعاز show end result on/off toggle ونلاحظ في الشكل (١٦) ظهور نقاط vertex خط المقطع الطولي على المجسم بنفس الوقت وتمكننا هذه الخاصية من سحب وتعديل النقاط على المجسم بصورة مباشرة .

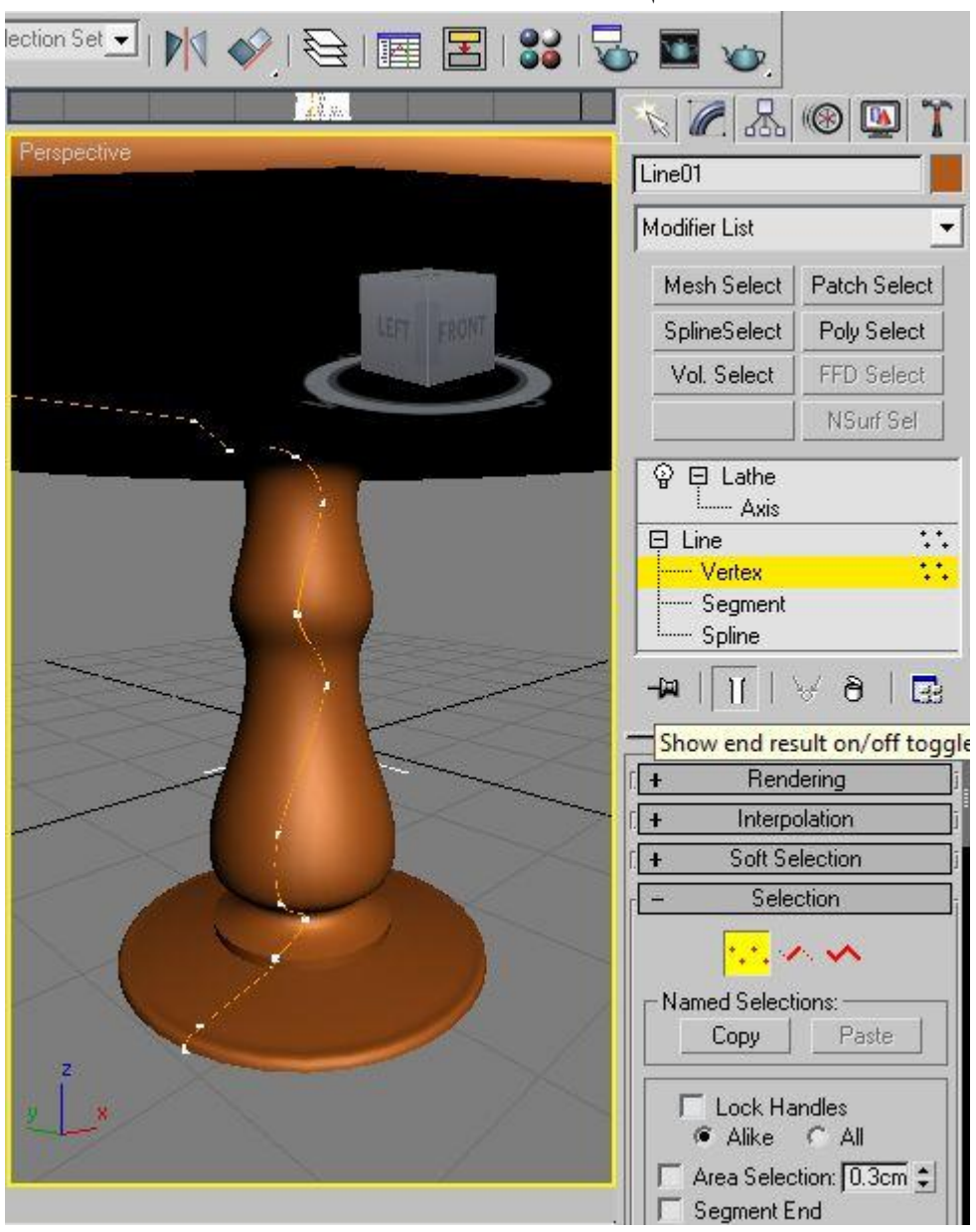

الشكل(١٦)\* تفعيل الايعاز show end result on/off toggle

بعد أجراء التعديلات والوصول للشكل المطلوب نقوم بإضافة الخامات للمجسم وأخراجه بالصورة النهائية ويوضح ملحق الأشكال أشكالاً تم إنشاءها بأستخدام الأمر lathe.

<sup>\*</sup> من إعداد الباحث

المناقشة :

تتم عن طريق أعداد أسئلة من قبل التدريسي توجه للطلبة لتحفيز الطلبة من خلال الأثارة التي تسببها هذه الاسئلة عند الطالب فمثلاً :

- كيف نتحكم بالأوامر الخاصة بمنافذ الرؤية للبرنامج .
  كيف نستطيع رسم أشكال ثنائية الابعاد بأستخدام الامر line .
  كيفية التحكم بنقاط vertex في الشكل الثنائي المرسوم بالامر line .
  كيف نستطيع تحويل الاشكال الثنائية (للمقطع الطولي ) الى اشكال ثلاثية في التصميم الداخلى .
  - كيف نستخدم الأمر lathe لتحول المقطع الطولى الى شكل ثلاثى الابعاد.
- كيف نقوم بالتعديلات على الأمر lathe بعد إنشاء الشكل الثلاثي الابعاد في التصميم الداخلي .

#### الواجب الصفي :

أعداد التدريسي لسؤال تطبيقي يوجه للطالب للاجابة عملياً على الحاسوب لضمان تمكين الطلبة من الممارسة الفعلية لأوامر البرنامج بوجود التدريسي الذي يعمل على ترصين معلومات الطلبة من خلال مراقبتهم لإنشاء الأشكال .

#### الواجب البيتي :

تكليف الطلبة لعمل تصميم لفضاء داخلي معين يتم توظيف أوامر المحاضرة الحالية في انتاج أشكال ثلاثية الابعاد فيه يتلائم مع وقت وامكانية الطالب الحالية.

#### الخلاصة :

وتتم من خلال استعراض بسيط وسريع عن موضوع المحاضرة لأستذكار مفردات المحاضرة مع الطلبة لإبقاء معلومات المحاضرة متقدة في فكر الطلبة .

### المصادر

- ٦- أقراص تعليمية لأصدار 3ds max2010 ، شركة الأفندي و صباهي للكمبيوتر ،
  سوريا- حلب الجميلية-شارع أسكندرون ، www.as2093.com

ملحق الأشكال

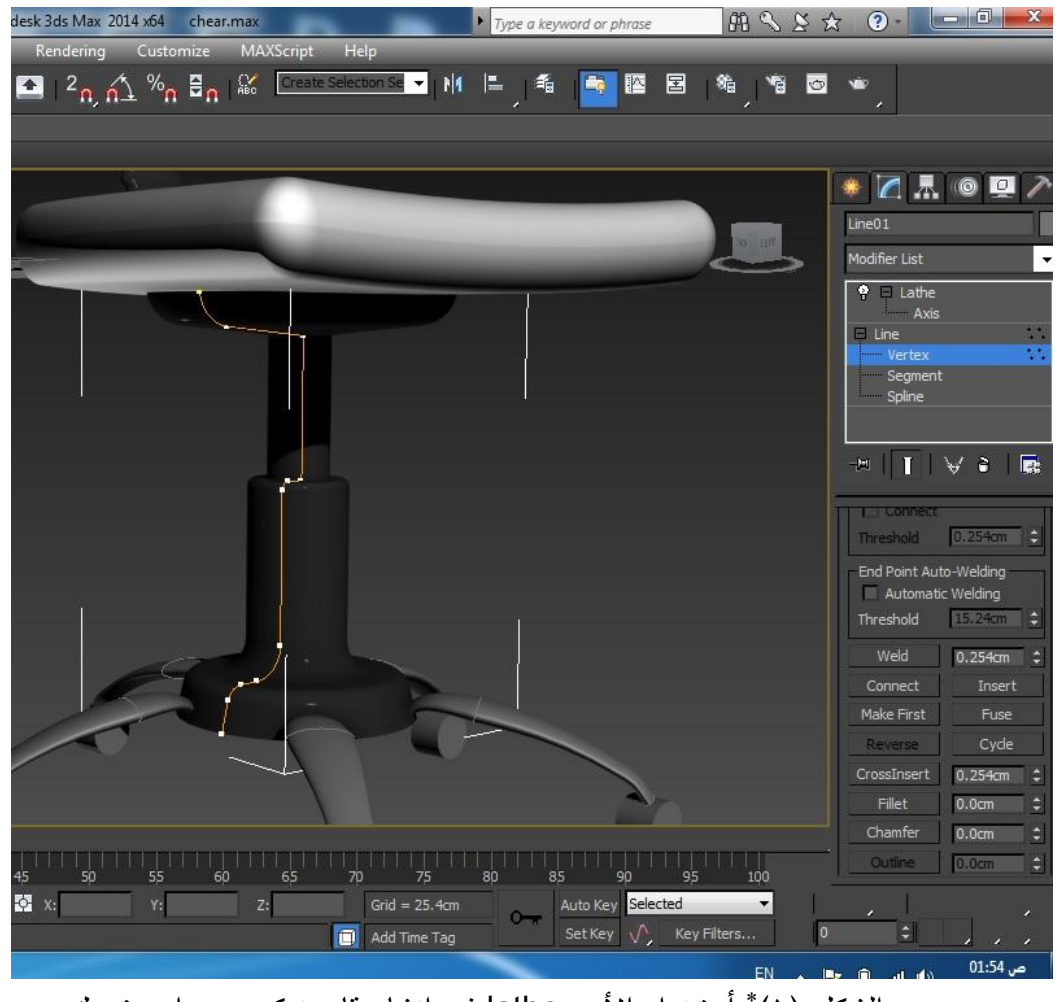

الشكل (١)\* أستخدام الأمر lathe في إنشاء قاعدة كرسي دوار متحرك

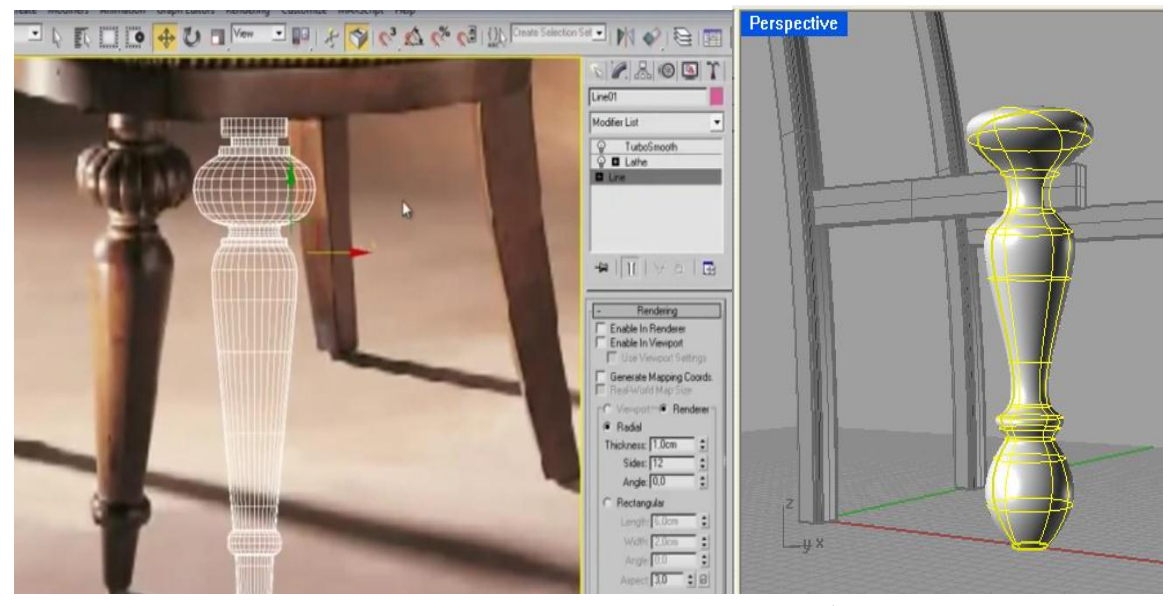

الشكل (٢)\* أستخدام الأمر lathe في إنشاء الارجل المدورة للكراسي

\* من إعداد الباحث

\* من إعداد الباحث

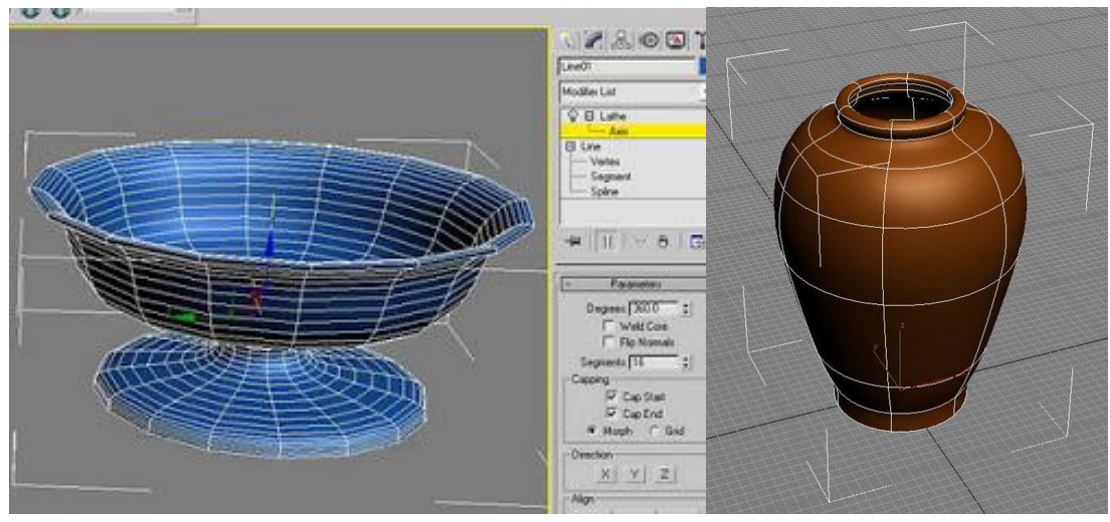

الشكل (٣) \* أواني رسمت بأستخدام الأمر lathe

![](_page_19_Picture_2.jpeg)

الشكل (٤) \* ستول رسم بواسطة أمر lathe

![](_page_19_Picture_4.jpeg)

الشكل (٥)\* أعمدة رسمت بأستخدام الامر lathe

<sup>\*</sup> من إعداد الباحث

<sup>\*</sup> من إعداد الباحث \* من إعداد الباحث

![](_page_20_Picture_0.jpeg)

الشكل (٦)\* إستخدام الأمر lathe في إنشاء الاعمدة والاثاث أو أجزاء من الاثاث تظهر الاشكال بصورتها النهائية بعد أضافة الخامات واللمعان والاضاءة